# Manual de SOLICITAÇÃO de Procedimentos Eletivos

Confira o passo a passo para solicitar autorização para a realização de procedimentos eletivos.

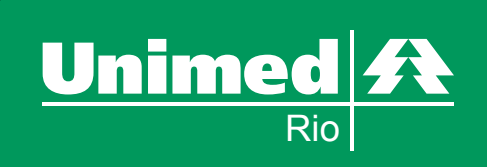

# MANUALWEB **SUMÁRIO**

- 1) Introdução
- 2) Estrutura
- 3) Acessibilidade
- 4) Considerações Importantes
  - 4.1 Pedido de Internação
  - 4.2 Histórico do Pedido
  - 4.3 Anexo Pedido
- 5) Funcionalidades (PAP Passo a Passo)
  - 5.1 Pedido de Internação
  - 5.2 Histórico do Pedido
  - 5.3 Anexo Pedido
- 6) Funcionalidades de Pesquisa
  - 6.1 Pesquisa de dados do paciente Unimed-Rio
  - 6.2 Pesquisa de dados do paciente eventual (outra Unimed)
  - 6.3 Pesquisa CID
  - 6.4 Pesquisa Local de Internação
  - 6.5 Pesquisa Procedimento
  - 6.6 Pesquisa Pedido

# 1) INTRODUÇÃO

Este manual é um GUIA DE UTILIZAÇÃO DO SISTEMA NEO para Solicitação de Autorização para Procedimentos Eletivos. Ele pretende explicar os comandos básicos desta funcionalidade. Sua leitura é recomendada para quem deseja conhecer melhor como incluir pedidos de internação.

# MANUALWEB INTRODUÇÃO

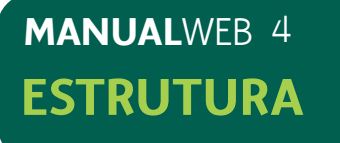

# 2) ESTRUTURA

Ao acessar www.unimedrio.com.br (Área Restrita do Cooperado) informe seu login e senha. Você entrará em nossa página inicial.

Na página inicial, clique em "Acessar o Sistema" para acesso rápido aos principais serviços oferecidos. Essa página dispõe de menu principal à esquerda da tela, onde incluímos as novas funcionalidades (tela 1).

#### - Pedido de Internação:

Incluir solicitações de internação (Pedido em Pré-Montagem);

- Histórico Pedido: Consulta a situação dos pedidos.

- Anexo Pedido: Consultar e incluir anexos.

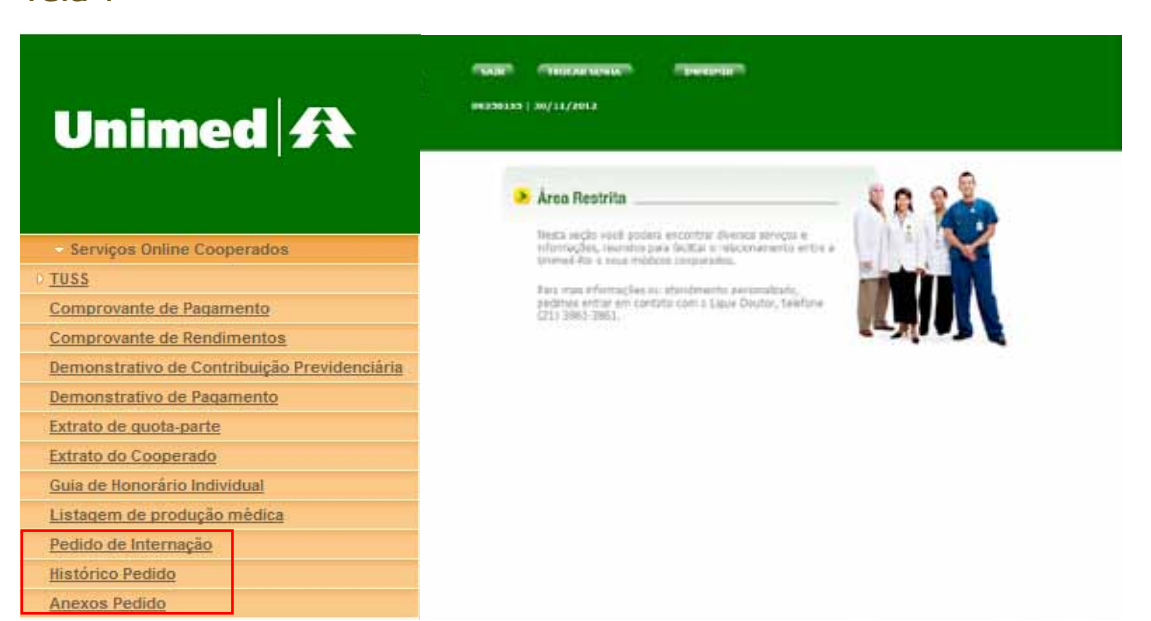

# **3) ACESSIBILIDADE**

Para facilitar o preenchimento dos dados, o formulário está dividido em partes diferentes em modo de "abas", agrupados por temas. Não é necessário preencher as "abas" em sequência.

Os campos obrigatórios estão destacados dos demais por asterisco (\*) antes do campo, em vermelho.

Na parte superior do formulário, você encontrará 3 opções: "Limpar", "Continuar" e "Incluir" (telas 2 e 3).

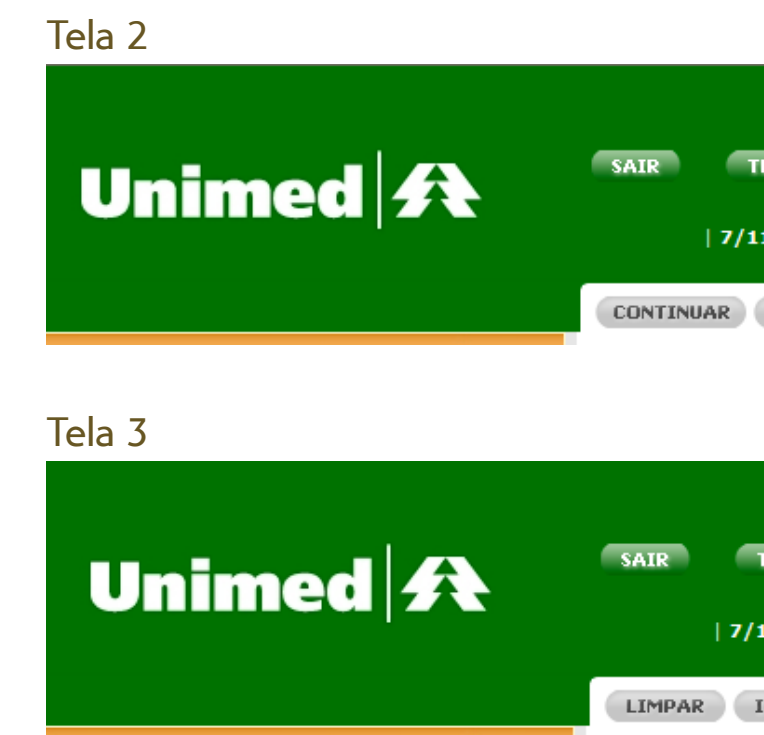

O botão "Limpar" tem com função apagar os dados do formulário.

O botão "Continuar" deve ser utilizado para prosseguir o processamento de alguma informação e/ou consulta.

O botão "Incluir" deve ser utilizado para gravar os dados preenchidos no formulário, antes de os dados serem enviados para inclusão. Todos os campos obrigatórios serão validados e, caso haja algum campo obrigatório incompleto ou preenchido de forma incorreta, aparecerá uma mensagem de erro junto com um alerta.

#### Tela 1

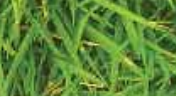

## MANUALWEB 5 ACESSIBILIDADE

| ROCAR SENHA  | IMPRIMIR |
|--------------|----------|
| 1/2012       |          |
| LIMPAR       |          |
|              |          |
|              |          |
|              |          |
| TROCAR SENHA | IMPRIMIR |
| 11/2012      |          |
| INCLUIR      |          |

# MANUALWEB 6 CONSIDERAÇÕES

# 4) CONSIDERAÇÕES IMPORTANTES

### 4.1) PEDIDO DE INTERNAÇÃO

A funcionalidade "Pedido de Internação" deve ser selecionada no menu esquerdo, conforme tela 1.

Será exibida tela (formulário) para preenchimento dos dados do pedido de internação.

Após preenchimento e validação dos campos, o pedido é incluído no sistema para tratamento, e o número é informado na tela para acompanhamento. Este número servirá para consultas futuras.

A inclusão de Pedido de Internação ocorre de acordo com a sequência abaixo:

#### Tela 4

Dados iniciais: informe o código do paciente no campo Beneficiário

| Pedido de Internação |     |
|----------------------|-----|
| Beneficiário:        | P 🖏 |
| Tipo Atendimento:    | ~   |

#### Informações do Paciente serão exibidas

Obs.: Caso não tenha esta informação no momento da inclusão do pedido, poderá consultá-la através da lupa, quando o paciente for cliente Unimed-Rio ou através do "ícone" 🙈 quando o paciente for Intercâmbio.

#### Tela 5 Dados iniciais: selecione o tipo de atendimento

| LIMPAR INCLUIR                                                                        |                                         |
|---------------------------------------------------------------------------------------|-----------------------------------------|
| Beneficiário: 037000008066747                                                         |                                         |
| Contrato: 28223 - UNIMED RIO COOPERATIVA DE TRABALHO MEDICO DO                        |                                         |
| Plano: 4014 - (4014) (RN 195) CORPORATIVO DELTA DENTAL                                | Data Nascimento: 05/09/1971             |
| Situação: Ativo desde 01/08/2010                                                      |                                         |
| Tipo Atendimento: INTERNAÇÃO CIRÚRGICA - ADULTO                                       |                                         |
|                                                                                       |                                         |
| Informações <u>P</u> rocedimento/Serviço <u>O</u> bservação Indicação <u>C</u> línica | <u>C</u> ontatos <u>I</u> ncluir Anexos |
|                                                                                       |                                         |
| CID Principal:                                                                        |                                         |
| CID Secundário:                                                                       |                                         |
| Data Solicitação: 14/11/2012                                                          |                                         |
| ┌─ Local Internação                                                                   |                                         |
| *Local Internação:                                                                    |                                         |
| Acomodação 🕼 Individual 💭 Coletivo                                                    |                                         |
| *Acomodação<br>Autorizada:                                                            |                                         |

Obs.: Caso o beneficiário seja de outra Unimed (Intercâmbio), a tela para inclusão de pedidos exibirá dados diferenciados. É obrigatório neste caso o preenchimento da data de validade da carteira e o plano do beneficiário de intercâmbio, além de outras informações sinalizadas com asterisco (\*) em vermelho. Ver Tela 27.

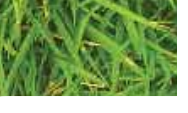

## MANUALWEB 7 **CONSIDERAÇÕES**

Os campos para preenchimento das informações do Pedido serão exibidos na tela.

# MANUALWEB 8 CONSIDERAÇÕES

#### Tela 6

Informe o CID (opcional) e Local de Internação (Obrigatório)

|          | NCLUIR                                                                                                    |
|----------|----------------------------------------------------------------------------------------------------|
| Be       | neficiário: 037000008066747 P 🖉 DHARANA VENTURA CAVALHEIRO                                                                               |
|          | Contrato: 28223 - UNIMED RIO COOPERATIVA DE TRABALHO MEDICO DO                                                                           |
|          | Plano: 4014 - (4014) (RN 195) CORPORATIVO DELTA DENTAL Data Nascimento: 05/09/1971                                                       |
|          | Situação: Ativo desde 01/08/2010                                                                                                    |
| Tipo Ate | ndimento: INTERNAÇÃO CIRÚRGICA - ADULTO                                                                                                  |
| In       | ormações Procedimento/Serviço Observação Indicação Clínica Contatos Incluir Anexos CID Principal: I40 P Miocardite aguda CID Secundário: |
|          | Data Solicitação: 14/11/2012                                                                                                    |
| Lo       | al Internação<br>*Local Internação: 110000144 POSPITAL ORDEM III DA PENITENCIA                                                           |
|          | Acomodação Individual Coletivo                                                                                                    |

Os campos Acomodação Contratada e Autorização já são preenchidos automaticamente conforme contrato do cliente.

Obs.: Caso não tenha a informação de CID ou Local de Internação no momento da inclusão do pedido, poderá consultá-la através da lupa.

#### Tela 7

Procedimento/Serviço: informe o código do procedimento médico que será realizado, a quantidade e a técnica

| Pedido de Inter                               | mação                                                             |                                          |                                                   |
|-----------------------------------------------|-------------------------------------------------------------------|------------------------------------------|---------------------------------------------------|
| Beneficiário:                                 | 0370000008066747                                                  | DHARAN                                   | A VENTURA CA                                      |
| Contrato:                                     | 28223 UNIMED RI                                                   | O COOPERATIVA DE                         | TRABALHO MI                                       |
| Plano:                                        | 4014 - (4014) (RN                                                 | 195) CORPORATIVO                         | DELTA DENT                                        |
| Situação:                                     | Ativo desde 01/00/                                                | 2010                                     |                                                   |
| Tino Atendimento:                             | INTERNAÇÃO CIRÚRG                                                 | ICA ADURTO                               |                                                   |
| THE PROPERTY OF THE TOP                       | interestion contente                                              | ICA - ADULIO                             | ×.                                                |
| Informações                                   | Procedimento/Servic                                               | Qbservação                               | Indicação (                                       |
| jnformações<br>Código                         | Procedimento/Servic                                               | Qbservação                               | Indicação (     Custo                             |
| Informações<br>Código<br>80011152             | Procedimento/Servic<br>Desi                                       | Qbservação     rição     acompanhar      | Indicação (     Custo     Operadora               |
| Informações<br>Código<br>80011152<br>30907136 | Procedimento/Servic<br>Desit<br>P Apartamento c/<br>VARIZES = TRA | Qbservação     Qbservação     acompanhar | Indicação (     Custo     Operadora     Operadora |

#### Tela 8

Inclusão de observação relevante ao procedimento médico a ser realizado (opcional)

|                  | iternaçao                                           |                                 |                           |                  |             |
|------------------|-----------------------------------------------------|---------------------------------|---------------------------|------------------|-------------|
| Beneficiá        | io: 037000008066747                                 | P 🕅 DHARANA                     | /ENTURA CAVALHEIR         | 10               |             |
| Contra           | to: 28223 - UNIMED RIG                              | D COOPERATIVA DE TI             | RABALHO MEDICO DO         | Data Naccimente  | 05/00/11    |
| Pla              | 10: 4014 - (4014) (KN                               | 195) CORPORATIVO L              | DELTA DENTAL              |                  | 05/09/19    |
| Situa            | äo: Ativo desde 01/08/2                             | 2010                            |                           |                  |             |
| Tipo Atendime    | nto: INTERNAÇÃO CIRÚRG                              | ICA - ADULTO 🔽 🗸                |                           |                  |             |
|                  |                                                     |                                 |                           |                  |             |
| <u>I</u> nformaç | ões <u>P</u> rocedimento/Servi                      | ço <u>O</u> bservação           | Indicação <u>C</u> línica | <u>C</u> ontatos | Incluir Ane |
|                  |                                                     |                                 |                           |                  |             |
| Observa          | ão                                                  |                                 |                           |                  |             |
| Neste c          | mpo observação médicas<br>nédica e autorização do p | devem ser incluídas c<br>edido. | om o objetivo de faci     | litar a 🔺        |             |
| análise          |                                                     |                                 |                           | ~                |             |

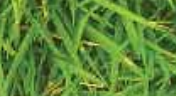

# MANUALWEB 9 CONSIDERAÇÕES

| 180         |                 |                            |         |
|-------------|-----------------|----------------------------|---------|
| 00          |                 |                            |         |
| Data        | Nascimento: 0   | 5/09/1971                  |         |
| 10          |                 |                            |         |
|             |                 |                            |         |
|             |                 |                            |         |
| Çon         | tatos 👔         | ncluir Anexos              |         |
| Çon<br>Qtd. | tatos 3         | ncluir Anexos<br>Siltuação | Técnica |
| Çon<br>Qtd. | tatos )<br>Tipo | ncluir Anexos              | Tècnica |
| Qtd.        | Tipo            | ncluir Anexos<br>Situação  | Tècnica |
| Qtd.        | Tipo            | situação                   | Tècnica |

# MANUALWEB 10 CONSIDERAÇÕES

#### Tela 9

Indicação Clínica: informe a indicação clínica da cirurgia (obrigatório)

| Pedido de Inter                                                        | nação                                                                                                    |                                                                    |                                                        |                      |                |
|------------------------------------------------------------------------|----------------------------------------------------------------------------------------------------|--------------------------------------------------------------------|--------------------------------------------------------|----------------------|----------------|
| Beneficiário:<br>Contrato:<br>Plano:<br>Situação:<br>Tipo Atendimento: | 0370000008066747<br>28223 - UNIMED RIO CO<br>4014 - (4014) (RN 195<br>Ativo desde 01/08/201<br>INTERNAÇÃO CIRÚRGICA | P B DHARANA<br>DOPERATIVA DE T<br>) CORPORATIVO E<br>0<br>- ADULTO | VENTURA CAVALHEIR<br>RABALHO MEDICO DO<br>DELTA DENTAL | 0<br>Data Nascimento | : 05/09/1971   |
| <u>I</u> nformações                                                    | Procedimento/Serviço                                                                                                | <u>O</u> bservação                                                 | Indicação <u>C</u> línica                              | <u>C</u> ontatos     | Incluir Anexos |
| Observação<br>Neste camp<br>análise méd                                | o observação médicas de<br>ica e autorização do pedio                                                               | vem ser incluídas c<br>do.                                         | com o objetivo de faci                                 | litar a 🔨            |                |

#### Tela 10

Contatos: informe o email e o número de celular do beneficiário e do médico cooperado para recebimento das informações do pedido (esta informação é opcional)

|     | dido de Internação                                                                                                    |
|-----|----------------------------------------------------------------------------------------------------|
|     | Beneficiário: 037000008066747                                                                                            |
|     | Contrato: 28223 - UNIMED RIO COOPERATIVA DE TRABALHO MEDICO DO                                                           |
|     | Plano: 4014 - (4014) (RN 195) CORPORATIVO DELTA DENTAL Data Nascimento: 05/09/1971                                       |
|     | Situação: Ativo desde 01/08/2010                                                                                         |
| Tip | o Atendimento: INTERNAÇÃO CIRÚRGICA - ADULTO                                                                             |
| _   |                                                                                                    |
|     | Informações Procedimento/Serviço Observação Indicação Clínica Contatos Incluir Anexos                                    |
|     | Obarrun                                                                                                    |
|     |                                                                                                    |
|     | Neste campo observação médicas devem ser incluidas com o objetivo de facilitar a análise médica e autorização do pedido. |
|     | ~                                                                                                    |
|     |                                                                                                    |

### Tela 11 Incluir anexos: informe a descrição do anexo (obrigatório)

| "Descrição  | Novo Anexo    |         |        |
|-------------|---------------|---------|--------|
| Relatório I | Médico        |         |        |
|             |               |         |        |
|             |               |         |        |
| 184 caracte | res restantes | 100.000 |        |
|             |               | Proc    | curat_ |
| Adviou      | ar Aneman     |         |        |
| Mulcion     | ar Mineseus   |         |        |
|             |               |         |        |

Digite uma descrição para o anexo (obrigatório):

| *Descrição Novo Anexo |  |
|-----------------------|--|
| Relatório Médico      |  |

Possui anexo de OPME?

| Clique em | "Procurar": |  |  |
|-----------|-------------|--|--|
|           |             |  |  |

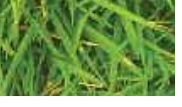

# MANUALWEB 11 CONSIDERAÇÕES

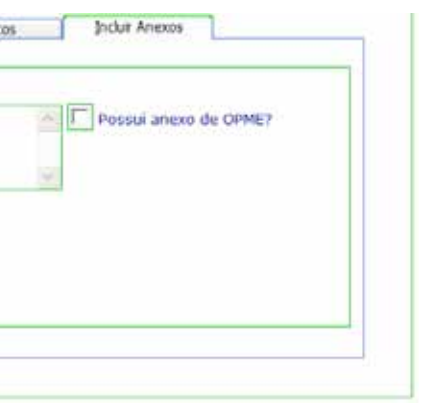

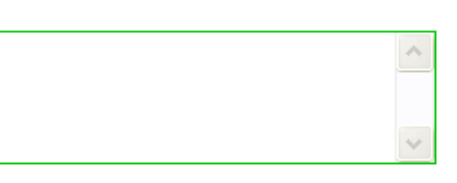

### Caso seja anexo de OPME, sinalize na caixa da pergunta "Possui anexo de OPME?"

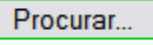

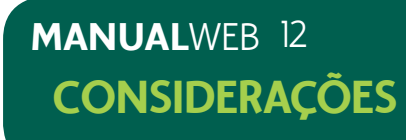

Ao abrir a caixa de diálogo abaixo, localize o arquivo que deseja anexar e clique em "Abrir":

| Escolher a                                                                | rquivo a carregar                                               |                                                                                                 | ? 🗙                                                            |
|---------------------------------------------------------------------------|-----------------------------------------------------------------|-------------------------------------------------------------------------------------------------|----------------------------------------------------------------|
| E <u>x</u> aminar:                                                        | 🛅 Amostras de imagens                                           | - 🕜 😰 🛄 -                                                                                       |                                                                |
| Documentos<br>recentes<br>Desktop<br>Meus<br>documentos<br>Meu computador | Nome A<br>Montanhas azuis.jpg<br>Ninféias.jpg<br>Pôr-do-sol.jpg | TamanhoTipo1 KBParâmetros de c104 KBArquivo JPG28 KBArquivo JPG82 KBArquivo JPG70 KBArquivo JPG | Data de<br>03/06/2<br>04/08/2<br>04/08/2<br>04/08/2<br>04/08/2 |
|                                                                           | <                                                               |                                                                                                 | >                                                              |
| Meus locais de<br>rede                                                    | Nome do arquivo: Inverno.jpg                                    |                                                                                                 | <u>A</u> brir                                                  |
|                                                                           | Arquivos do <u>t</u> ipo: Todos os Arquivo                      | os ( <sup>×</sup> . <sup>×</sup> ) ▼ (                                                          | Cancelar                                                       |

A caixa de diálogo será fechada e retornará para a tela de anexo com o caminho e o nome do arquivo:

C:\Documents and Settings\All Users\Documentos\Mir Procurar...

Pressione adicionar e o arquivo selecionado será exibido abaixo:

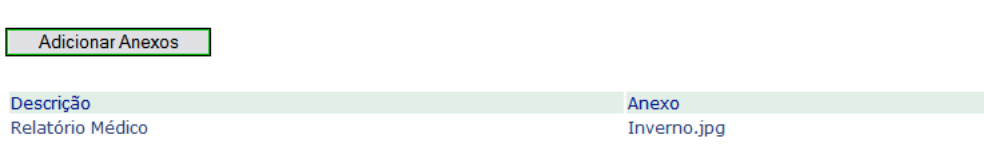

Caso não tenha escolhido a opção OPME, um alerta será exibido na tela:

OPME

Sim

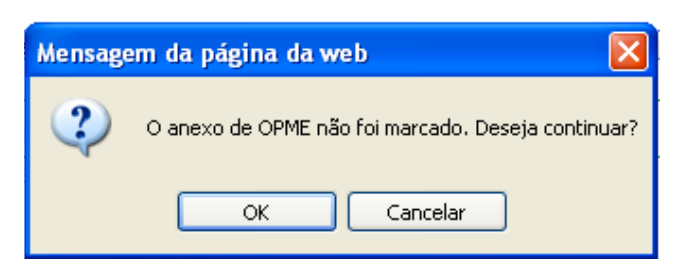

Repita os passos acima para anexar mais de um arquivo.

# Tela 12

Finalizar a inclusão do pedido de Internação pressionando "Incluir"

| edido de Inte                                         | rnação                                                                                                    |                                              |                                                         |                     |                |
|-------------------------------------------------------|----------------------------------------------------------------------------------------------------|----------------------------------------------|---------------------------------------------------------|---------------------|----------------|
| Beneficiário:<br>Contrato:<br>Plano:<br>Situação      | 0370000008066747<br>28223 - UNIMED ILLO C<br>4014 - (4014) (RN 195<br>Ativo desde 01/08/201                      | DHARANA<br>OOPERATIVA DE 1<br>5) CORPORATIVO | VENTURA CAVALHEIR<br>IRABALHO MEDICO DI<br>DELTA DENTAL | 0<br>Data Nasciment | o: 05/09/1971  |
| ipo Atendimento                                       | INTERNAÇÃO CIRÚRGICA                                                                                             | - ADULTO                                     |                                                         |                     |                |
| Informações                                           | Procedimento/Serviço                                                                                             | Optervação                                   | Indicação Ginica                                        | Contatos            | Incluit Anexos |
| jnformações<br>CII<br>CID S<br>Data S                 | Principal: 140 P<br>ecundário: P<br>lioitação: 14/11/2012                                                        | gbservação<br>Miocordike ogoda               | Indeação Qinea                                          | Contatos            | Jnclur Anexos  |
| Informações<br>CII<br>CID S<br>Data S<br>Local Intern | Principal:  40 )<br>Principal:  40 )<br>ecundário:<br>pliotação: 14/11/2012<br>ação<br>ocal Internação: 11000014 | gbservação<br>Miocordite agada               | Indeação ginica                                         |                     | jnckur Anexos  |

#### Tela 13

pronta para uma nova inclusão (este número servirá para consultas futuras)

| LIM | IPAR INCLUIR         |       |                           |
|-----|----------------------|-------|---------------------------|
|     | Pedido de Internação |       |                           |
|     |                      |       | Pedido nº 75140739 incluí |
|     | Beneficiário:        | P 🕅 🗌 |                           |
|     | Tipo Atendimento:    |       | V                         |
|     | npo Acendimento:     |       |                           |

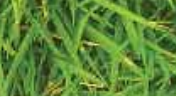

# MANUALWEB 13 CONSIDERAÇÕES

# Após o processamento, o sistema informará o número do pedido e a tela ficará

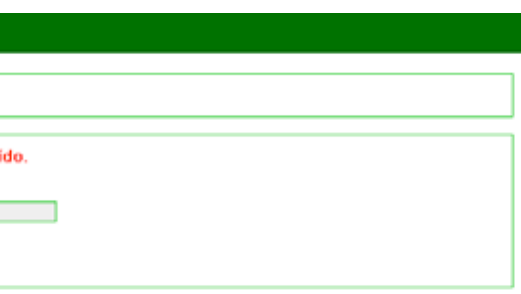

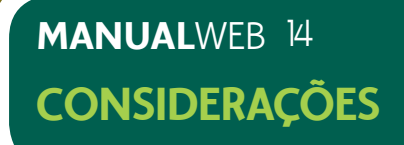

### 4.2) HISTÓRICO DO PEDIDO

Para consultar um pedido de internação eletiva, selecione a funcionalidade "Histórico Pedido". O usuário poderá informar o número ou pesquisar pela lupa ao lado do "Nº do pedido". Nesta funcionalidade nenhuma informação poderá ser alterada, pois é exclusivamente para consulta.

#### Tela 14

Informe o número do pedido e pressione o botão "Continuar"

| CONTINU | IAR LIMPAR          |
|---------|---------------------|
| His     | stórico Pedido      |
|         | Nº Pedido: 75140739 |

#### Tela 15

Dados informados na tela com situação: Pré-Montagem de Pedido

| Storico Pedido                                                                                                    | <b>.</b>                                                                                                    |     |
|----------------------------------------------------------------------------------------------------|----------------------------------------------------------------------------------------------------|-----|
|                                                                                                    |                                                                                                    |     |
| Nº Pedido                                                                                                    | 2: 75140739 Stuação: Prê-montagem de pedido                                                                                                    |     |
| Data Situação                                                                                                    | b: 14/11/2012                                                                                                    |     |
| Beneficiário                                                                                                    | 0370000008066747 DHARANA VENTURA CAVALHEIRO                                                                                                    |     |
| Contrato                                                                                                    | 28223 28223 - UNIMED RIO COOPERATIVA DE TRABALHO ME                                                                                                    |     |
| Plano                                                                                                    | p; 4014 - (4014) (RN 195) CORPORATIV Data Nascimento: 05/09/1                                                                                                    | 971 |
|                                                                                                    | Alivo desde 01/08/2010                                                                                                    |     |
| Tipo Atendimento                                                                                                    | INTERNAÇÃO CIRÚRGICA - ADULTO                                                                                                    |     |
| lossui os Anexos da Cirurgia                                                                                                    | a? 🕮 Sim 🕐 Não                                                                                                    |     |
|                                                                                                    |                                                                                                    |     |
| Informações Procedo                                                                                                    | imento/Serviço Indicação Olnica Anexos Contatos                                                                                                    |     |
| -                                                                                                    | A AND A AND A AND A AND A AND A AND A AND A AND A AND A AND A AND A AND A AND A AND A AND A AND A AND A AND A A                                                                                                    |     |
| CID Principal: 140                                                                                                    | Miocardite ageda                                                                                                    |     |
| Data Solicitação: 14/                                                                                                    | 11/2012 Data inicio validade: Data Limite Liberação Beneficiário:                                                                                                    |     |
| Validade: [14]                                                                                                    | 12/2012                                                                                                    |     |
|                                                                                                    |                                                                                                    |     |
| - Dados Contratado Exec                                                                                                    | cutante                                                                                                    |     |
| Eddina:                                                                                                    | Induate Unaverse I I                                                                                                    |     |
| Courgo.                                                                                                    | 190149 IDAVID SCHOLMOUT                                                                                                    |     |
| End Evendanter                                                                                                    | R. DO OUVIDOR, 161/403, CENTRO - RID DE JANETRO RI                                                                                                    |     |
| End. Executanter                                                                                                    | R. DO OUVIDOR, 161/403, CENTRO - RID DE JANEIRO-RJ                                                                                                    |     |
| End. Executante:<br>CNES:                                                                                                    | R. DO OUVIDOR, 161/403, CENTRO - RIO DE JANEIRO-RJ                                                                                                    |     |
| End. Executante:<br>CNES:<br>Local Internação                                                                                                    | R. DO OUVIDOR, 151/403, CENTRO - RIO DE JANETRO-RJ                                                                                                    |     |
| End. Executante:<br>CNES:<br>Local Internação<br>Local Interna                                                                                                    | R. DO OUVIDOR, 151/403, CENTRO - RIO DE JANETRO-RJ                                                                                                    |     |
| End. Executanter<br>CNES:<br>Local Internação<br>Local Interna                                                                                                    | R. DO OUVIDOR, 151/403, CENTRO - RIO DE IANEIRO-RI                                                                                                    |     |
| End. Executanter<br>CNES:<br>Local Internação<br>Local Interna<br>Dados Contratedo Solio<br>Código:                                                                           | R. DO OUVIDOR, 151/403, CENTRO - RIO DE IANEIRO-RI<br>R. DO OUVIDOR, 151/403, CENTRO - RIO DE IANEIRO-RI<br>REJO: 110000144 HOSPITAL ORDEM III DA PENITENCIA<br>Citante<br>90149 DAVID 57PACENKOPF                                                                                                    |     |
| End. Executante:<br>CNES:<br>Local Internação<br>Local Interna<br>Dados Contratado Solio<br>Código:<br>Conselho:                                                              | R. DO OUVIDOR, 161/403, CENTRO - RID DE IANEIRO-RJ                                                                                                    |     |
| End. Executante:<br>CNES:<br>Local Internação<br>Local Interna<br>Dados Contratado Solio<br>Código:<br>Conselho:<br>Carater:                                                  | R. DO OUVIDOR, 161/403, CENTRO - RID DE IANEIRO-RI      R. DO OUVIDOR, 161/403, CENTRO - RID DE IANEIRO-RI      R      R      R      R      DOUVIDOR, 161/403, CENTRO - RID DE IANEIRO-RI      CIante      OD149     DAVID 57PACENKOPF      C      Ebtivo     C     Urgéncia                                                                                           |     |
| End. Executante:<br>CNES:<br>Local Internação<br>Local Internação<br>Local Interna<br>Dados Contratado Solio<br>Código:<br>Conselho:<br>Carater:<br>Acomodação                | R. DO OUVIDOR, 161/403, CENTRO - RID DE IANEIRO-RJ                                                                                                    |     |
| End. Executante:<br>CNES:<br>Local Internação<br>Local Internação<br>Local Interna<br>Dados Contratado Solio<br>Código:<br>Conselho:<br>Carater:<br>Acomodação<br>Autorizada: | R. DO OUVIDOR, 161/403, CENTRO - RID DE JANETRO-RI<br>R. DO OUVIDOR, 161/403, CENTRO - RID DE JANETRO-RI<br>sção: 110000144 HOSPITAL ORDEM III DA PENITENCIA<br>citante<br>90149 DIAVID SZPACENKOPF<br>CRM Número: 90144 R3<br>Fletvo C Urgência<br>Apartamento                                                                                                    |     |
| End. Executante:<br>CNES:<br>Local Internação<br>Local Internação<br>Conselho:<br>Conselho:<br>Carater:<br>Acomodação<br>Autorizada:<br>Internação;                           | P. DO OUVIDOR, 161/403, CENTRO - RID DE JANETRO-RIJ         R. DO OUVIDOR, 161/403, CENTRO - RID DE JANETRO-RIJ         sção:       110000144         HOSPITAL ORDEM III DA PENITENCIA         citante         90149       DAVID SZPACENKOPF         CRM       Número:         PEletivo       Urgência         Aportamento       Limite Internação:         16/11/2012 |     |
| End. Executante:<br>CNES:<br>Local Internação<br>Local Internação<br>Conselho:<br>Conselho:<br>Carater:<br>Acomodação<br>Autorizada:<br>Internação:<br>Diárias                | BOTAS     IDAVID SCRACTMONT       R. DO OUVIDOR, 161/403, CENTRO - RID DE JANETRO-RIJ       sção:     110000144       HOSPITAL ORDEM III DA PENITENCIA       citante       90149     DAVID SZPACENKOPF       CRM     Número:       00144     R3       Eletivo     Urgência       Apartamento     Limite Internação:       16/11/2012     Inicial                       |     |

#### Tela 16

| storico Ped                                                         | ido                                                                                                    |                                  |                 |                                    |                                   |               |            |                            |                        |         |            |                       |         |            |
|---------------------------------------------------------------------|----------------------------------------------------------------------------------------------------|----------------------------------|-----------------|------------------------------------|-----------------------------------|---------------|------------|----------------------------|------------------------|---------|------------|-----------------------|---------|------------|
|                                                                     | Nº Peddo: 25140739                                                                                                    | Structor E                       | γ <u>ρ</u> . 49 | end agers for                      | ochile                            |               |            | 3                          |                        |         |            |                       |         |            |
|                                                                     | Repetition III/00000000674                                                                                                    | P IDHA                           | RAN/            | VENTLINA                           | CANALIJET                         | 10            | -          |                            |                        |         |            |                       |         |            |
|                                                                     | Contrato 20223 20223                                                                                                    | UNDRED BU                        | 0 00            | OPERATIVA                          | DE TRADA                          | LHD           | ME         |                            |                        |         |            |                       |         |            |
|                                                                     | Hans: 4014-(4014)(88                                                                                                    | 195) CORPOR                      | ATTN            | 1                                  |                                   |               | and a      |                            | 1                      | iota fe | andmento:  | 125712                | 9/19/1  |            |
|                                                                     | Milve desde 01/68/                                                                                                    | 2010                             |                 | -                                  |                                   |               |            |                            |                        |         |            |                       | -       |            |
| -                                                                   |                                                                                                    |                                  |                 |                                    |                                   |               |            |                            |                        |         |            |                       |         |            |
| Teo                                                                 | Atenómento: INTERNAÇÃO CIRLIR                                                                                                    | ETCA - ADUBT                     | 0               |                                    |                                   |               |            |                            |                        |         |            |                       |         |            |
| Teo<br>Teo in a start                                               | Atendimento: INITENACÃO CIBER<br>os da Citurgia? 🖷 San 👘 Não                                                                                                    | STCA - ADURT                     | 0               |                                    |                                   |               |            |                            |                        |         |            |                       |         |            |
| Teo<br>Teo a to More<br>Triomução                                   | Atendimento: INTERNAÇÃO (TREB<br>os da Crungia? (#) san (*) Não<br>es (Procedmenta/Serviça) Indicas                                                                                       | tora - Anilia<br>de dino         | to              | Amerada                            | I Cre                             | citai         |            |                            |                        |         |            |                       |         |            |
| Теро<br>ссы аз Алан<br>Унівницій                                    | Atendimento: INITANACÃO CULTIR<br>os da Churgia? 🗃 San (n) Não<br>es Procedmenta/Servça Indeas                                                                                            | de Obio                          | 10              | Sciences                           | . Sou                             | citat         |            | Constants                  |                        |         |            | 710.                  |         | Cim        |
| Teo<br>co.4 ot More<br>Womach                                       | Atendenento INITEINACÃO (UETR<br>oc da Cruzgia? (fil gan (fil Nilo<br>en (Procedmenta/Serviça) Indeas<br>Desazição                                                                        | lar Oho I                        | out             | Erm Nia du<br>Atavisa              | ()<br>Shundo                      | tital<br>Sec. | No.Senha   | Executarite                | ton.<br>Austur Trop do | Cant    | lift cougt | PPE.                  | Técnica | Ciny       |
| Teo<br>Teo a ot Arour<br>Triomação<br>Códigue<br>BOOL1152           | Atendenento INITERNACIAO (URI IB<br>oc da Cruzgia) (fi gan (fi yako<br>en Procedmenta/Servça ) sudago<br>Desartgian<br>Apartamento (f) scomponium. (fi                                    | le Ono I<br>Casha                | out.            | Leves Nia da                       | Situação<br>Indicado              | Sera.         | No. Seniha | Executarie                 | OM.<br>Raturleação     | Card    | bel Cample | PPE,<br>Litz,<br>Open | Timic   | Cin<br>Mil |
| Teo<br>cour os Anore<br>rebenação<br>código<br>80011152<br>30907136 | Atendenente INITERACIAO (INTERACIAO (INTER<br>co da Cruzgia) (fi gan (fi yako<br>en Procedmenta/servça yakaş<br>Descrição<br>Aportamento c/ scomponhon. (fi<br>YABLIVS - TRATAMENTO CIROL | Gerdino Caesta<br>Gerdino Caesta | out.<br>1       | tress<br>tress<br>Atcesse<br>Unics | Situațilo<br>Indicato<br>Indicato | titai         | Na Seriha  | Executaria<br>Informerinda | (m.<br>Antoriceção     | Carel   | bi Cangli  | Pre.<br>LEL<br>Opens  | Tiesia  | Cin<br>Ma  |

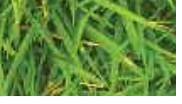

# MANUALWEB 15 CONSIDERAÇÕES

# MANUALWEB 16 CONSIDERAÇÕES

#### Tela 17

| listórico Pedido              |                                                     |            |
|-------------------------------|-----------------------------------------------------|------------|
| Nº Pedido:                    | 75140739 Stuação: Pré-mentapen de polido            |            |
| Data Situação:                | 14/11/2012                                          |            |
| Beneficiário:                 | 0370000000066747 DHARANA VENTURA CAVALHEINO         |            |
| Contrato:                     | 28223 28223 - UNIMED RID COOPERATIVA DE TRABALHO ME |            |
| Plano:                        | 4014 - (4014) (RN 195) CORPORATIV Data Nascimento   | 05/09/1971 |
|                               | Alive desde 01/08/2010                              |            |
| Tipo Atendimento:             | INTERNAÇÃO CIRÚBGICA - ADULTO                       |            |
| Possui os Anexos da Cirurgia? | @ Sim C N3o                                         |            |
| Informações Procede           | mento/Serviço Indicação Clínica Anexos Contatos     |            |
| Descrição                     |                                                     |            |
| Inducement is indication of   | nica nata malizarila da cirumia                     |            |

### Tela 18

| Nº Pedido:                    | 75140739          | Stuaçã         | 30: Pré montagem de per | lido         |                  |            |
|-------------------------------|-------------------|----------------|-------------------------|--------------|------------------|------------|
| Data Situação:                | 14/11/2012        |                |                         |              |                  |            |
| Beneficiário:                 | 01700000000666    | 747            | DHARANA VENTURA CAV     | ALHEINO      |                  |            |
| Contrato:                     | 28223 283         | 123 - UNIN     | ED RIO COOPERATIVA DE   | TRABALIIO ME | 1                |            |
| Plano:                        | 4014 - (4014) (8  | IN 195) CO     | REPORATEV               |              | Data Nascimento: | 05/09/1971 |
|                               | Alivo desde 01/0  | 8/2010         |                         |              |                  |            |
| Tipo Atendimento:             | INTERNAÇÃO CIR    | URGICA - 4     | ADULTO .                | 1            |                  |            |
| lossui os Anexos da Cirurgia? | 1 Sim C N30       | 1              |                         |              |                  |            |
|                               |                   |                | -                       |              |                  |            |
| Informações Proceda           | mento/Serviço Ind | icação Cilvica | Anexos                  | Contatos     |                  |            |
| Description                   |                   |                |                         |              |                  |            |
| oescoçan                      |                   |                |                         |              |                  |            |

### Tela 19

| listórico Pedido              |                                                |                             |
|-------------------------------|------------------------------------------------|-----------------------------|
| Nº Pedido:                    | 75140739 Situação: Pré-montagem de pedido      |                             |
| Data Situação:                | 14/11/2012                                     |                             |
| Beneficiano:                  | 0370000000066747 DHARANA VENTURA CAVALHEIRO    |                             |
| Contrato:                     | 28223 - UNINED BID COOPERATIVA DE TRABALHO N   |                             |
| Plano:                        | 4014-(4014) (RN 195) CORPORATIV                | Data Nascimento: 05/09/1971 |
|                               | Athys desde 01/08/2010                         |                             |
| Tipo Atendmento:              | INTERNAÇÃO CIRÓRGICA - ADULTO                  |                             |
| Possui os Anexos da Cirurgia? | @ Sim C NSo                                    |                             |
| Informações Proceder          | ento/Serviço Indicação Clinica Anexos Contatos | 1                           |
|                               |                                                |                             |

### 4.3) ANEXO PEDIDO

a funcionalidade "Anexos do Pedido", o usuário deverá informar o número ou pesquisar através da lupa.

#### Tela 20

Informe o número do pedido e pressione o botão "Continuar"

| CONTINUAR LIMPA | 2         |          |   |  |
|-----------------|-----------|----------|---|--|
| Anexos Pedido   | )         |          |   |  |
|                 | Nº Pedido | 75140739 | P |  |

#### Tela 21

Selecione o arquivo a ser anexado e pressione o botão "Executar"

| Anexos Pedido                                                                                 |                                                       |
|-----------------------------------------------------------------------------------------------|-------------------------------------------------------|
|                                                                                               |                                                       |
| Nº Pedid                                                                                      | 0 75140739                                            |
| Beneficiári                                                                                   | 0 0370000008066 DHARANA VENTURA CAVALHEIRO            |
| Contrat                                                                                       | 0 28223 - UNIMED RIO COOPERATIVA DE TRABALHO M        |
| Plan                                                                                          | 4014 - (4014) (RN 195) CORPORATIV                     |
| Tipo Atendiment                                                                               | INTERNAÇÃO CIRÚRGICA - ADULTO                         |
|                                                                                               |                                                       |
| Descrição Novo Anexo                                                                          |                                                       |
|                                                                                               |                                                       |
| Ressonância Magnética                                                                         |                                                       |
| Ressonância Magnética                                                                         |                                                       |
| Ressonância Magnética<br>179 caracteres restantes                                             |                                                       |
| Ressonância Magnética<br>179 caracteres restantes<br>C\Documents and Settings\A               | II Users\Documentos\Minhas imagens\Amostras           |
| Ressonância Magnética<br>179 caracteres restantes<br>C.\Documents and Settings\A              | II Users\Documentos\Minhas imagens\Amostras  Procurar |
| Ressonância Magnética<br>179 caracteres restantes<br>C\Documents and Settings\A<br>Ocorrencia | II Users\Documentos\Minhas imagens\Amostras  Procurar |

Obs.: Siga as orientações para anexar um arquivo na aba "Anexos" durante a inclusão do pedido.

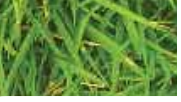

# MANUALWEB 17 CONSIDERAÇÕES

# Para anexar um novo arquivo em um pedido incluído no sistema, após selecionar

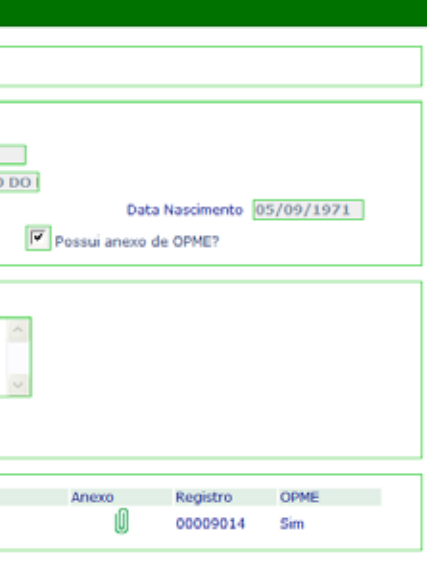

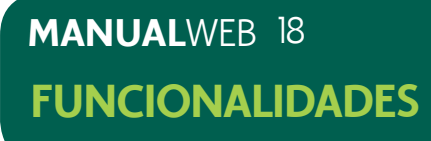

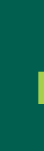

# 5) FUNCIONALIDADES DE PESQUISA

#### 5.1) PEDIDO DE DADOS DO PACIENTE UNIMED-RIO

O sistema abrirá uma janela do tipo "pop-up". Para iniciar a pesquisa, informe os dados solicitados, clicando em "Continuar". Se desejar, clique em "Limpar" para apagar os dados informados. Após pesquisa dos dados, os mesmos serão transferidos para a tela abaixo após escolha do beneficiário.

| • | LIMPAR INCLUIR       |   |
|---|----------------------|---|
|   | Pedido de Internação |   |
|   | Beneficiário:        |   |
|   |                      | × |

#### Tela 22

Pesquisa através da lupa: informe dados para busca

| CONTINUAR LIMPAR     |                                              |  |
|----------------------|----------------------------------------------|--|
| CPF                  |                                              |  |
| Nome                 | Dharana Ventura Pesquisar somente no início. |  |
| Nascimento           |                                              |  |
| Número               |                                              |  |
| Número Unimed Origem |                                              |  |
| Plano                |                                              |  |
| Situação             | Ativo                                        |  |
| Matrícula Empresa    |                                              |  |
| Contrato             |                                              |  |
| Código Interno       |                                              |  |
| Código CCO           | -                                            |  |
| Tipo Associado       | Titular Dependente Dependente                |  |

### Obs.: Nesta tela poderão ser preenchidos um ou mais campos.

### Tela 23 Clique em "Continuar"

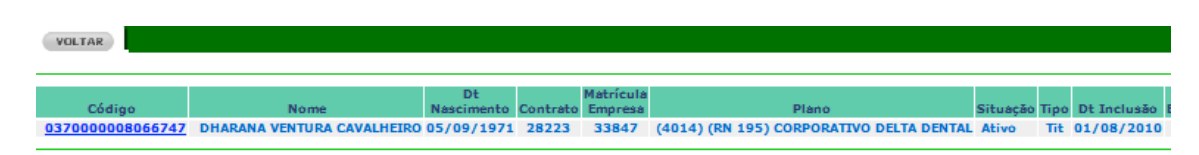

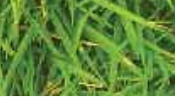

# MANUALWEB 19 **FUNCIONALIDADES**

MANUALWEB 20 **FUNCIONALIDADES** 

#### Tela 24

Escolha o código do beneficiário desejado

| Pedido de Internação |                                                        |                             |  |
|----------------------|--------------------------------------------------------|-----------------------------|--|
| Beneficiário:        | 037000008066747 P 🕅 DHARANA VENTURA CAVALHEIRO         |                             |  |
| Contrato:            | 28223 - UNIMED RIO COOPERATIVA DE TRABALHO MEDICO DO I |                             |  |
| Plano:               | 4014 - (4014) (RN 195) CORPORATIVO DELTA DENTAL        | Data Nascimento: 05/09/1971 |  |
| Situação:            | Ativo desde 01/08/2010                                 |                             |  |
| Tipo Atendimento:    | v                                                      |                             |  |

Obs.: Após escolher o beneficiário, o sistema retornará automaticamente para a tela de inclusão de pedido com os dados do beneficiário.

#### 5.2) PESQUISA DADOS DO PACIENTE EVENTUAL (UNIMED-RIO)

#### Tela 25

Pesquisa através do ícone 🙈 : informe dados para busca

| CONTINUAR LIMPAR                        |                              |
|-----------------------------------------|------------------------------|
| Continuar<br>Número do<br>beneficiário: | Pesquisar somente no início. |
| Nome: Ana Maria                         | Pesquisar somente no início. |
| Número<br>Contrato:                     |                              |
| Tipo 🔲 Titular<br>Beneficiário:         | Dependente                   |
| Situação<br>Beneficiário: 🗹 Ativo       | Excluido                     |
| Plano:                                  |                              |
| Data de<br>Nascimento:                  |                              |
| Data<br>Inclusão:                       |                              |

### Tela 26 Clique em "Continuar"

| VOLTAR            |           |      |  |
|-------------------|-----------|------|--|
|                   |           |      |  |
| 6 ( J'            |           | Nama |  |
| Coalgo            |           | Nome |  |
| 09745852000093016 | ANA MARIA |      |  |
| 00026500670001130 | ANA MARIA |      |  |
| 00807891000283011 | ANA MARIA |      |  |
| 00334231248546014 | ANA MARIA |      |  |
|                   |           |      |  |

#### Tela 27

Escolha o código do beneficiário desejado

| L | IMPAR INCLUIR                                |                                   |
|---|----------------------------------------------|-----------------------------------|
|   | Pedido de Inter                              | nação                             |
|   | Beneficiário:                                | 00807891000283011                 |
|   | Unimed Origem:                               | U.VITORIA Data Validade Carteira: |
|   | Numero Contrato:<br>Plano:                   |                                   |
|   | Data Nasc.:<br>Tipo Atendimento:             | Sexo: Masculino C Feminino        |
|   | Nº Autorização<br>Unimed:<br>Nº Via Carteira |                                   |
|   | Transação:                                   |                                   |

Obs.: Após escolher o beneficiário, o sistema retornará automaticamente para a tela de inclusão de pedido com os dados do beneficiário.

Obs.: Nesta tela poderão ser preenchidos um ou mais campos.

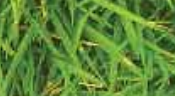

# MANUALWEB 21 **FUNCIONALIDADES**

|            |                   |          | · · · · · · |
|------------|-------------------|----------|-------------|
|            |                   |          |             |
| Тіро       | Nº do<br>Contrato | Situação |             |
| Dependente |                   | Ativo    |             |
| Dependente |                   | Ativo    |             |
| Dependente |                   | Ativo    |             |
| Dependente |                   | Ativo    |             |

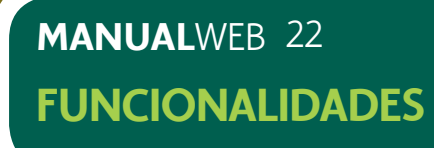

#### 5.3) PESQUISA CD

Tela 28

Pesquisa através da lupa: informe dados para busca

| CID Principal:  | <i>_</i> |  |
|-----------------|----------|--|
| CID Secundário: | <i></i>  |  |

### Tela 29

Informe a descrição ou parte dela e pressione "Continuar"

| VOLTAR CONTINUAR |         |   |
|------------------|---------|---|
| Código:          |         |   |
| Descrição:       | Infarto | ] |

#### Tela 30

Clique na informação desejada, que será carregada para a tela de Inclusão de pedido

| VOLTAR              |                                             |
|---------------------|---------------------------------------------|
| Código<br>Descrição | : Infarto                                   |
| Código              | Nome                                        |
| D735                | Infarto do baco                             |
| <u>F011</u>         | Demencia p/infartos mult                    |
| <u>I21</u>          | Infarto agudo do miocardio                  |
| <u>I210</u>         | Infarto agudo transmural parede ant miocard |
| <u>I211</u>         | Infarto agudo transmural parede inf miocard |
| <u>1212</u>         | Infarto agudo transmural miocardio outr loc |
| <u>1213</u>         | Infarto agudo transmural miocardio loc NE   |
| <u>I214</u>         | Infarto agudo subendocardico do miocardio   |
| <u>I219</u>         | Infarto agudo do miocardio NE               |
|                     | ····                                        |

| Tela 31 |
|---------|
|---------|

Ou selecione o CID clicando no capítulo (CAP), conforme tela abaixo

| VOLTAR CONTINUAR                                                                                                    |  |  |
|----------------------------------------------------------------------------------------------------|--|--|
|                                                                                                    |  |  |
| Código:                                                                                                    |  |  |
| Descrição: Infarto                                                                                                    |  |  |
|                                                                                                    |  |  |
| CID                                                                                                    |  |  |
| <ul> <li>CAP. 01: Algumas doenças infecciosas e parasitárias</li> <li>CAP. 02: Neoplasias [tumores]</li> <li>CAP. 03: Doenças do sangue e dos órg. hematopoéticos e a</li> <li>CAP. 04: Doenças endócrinas, nutricionais e metabólicas</li> <li>CAP. 05: Transtornos mentais e comportamentais</li> <li>CAP. 06: Doenças do sistema nervoso</li> <li>CAP. 07: Doenças do olho e anexos</li> <li>CAP. 08: Doenças do ouvido e da apófise mastóide</li> <li>CAP. 09: Doenças do aparelho circulatório</li> <li>I00 - I02: Febre reumática aguda</li> <li>I05 - I09: Doenças hipertensivas</li> <li>I20 - I25: Doenças isquêmicas do coração</li> </ul> |  |  |
| <ul> <li>I20 - Angina pectoris</li> <li>I21 - Infarto agudo do miocardio</li> </ul>                                                                                                    |  |  |
| 1210 - Infarto agudo transmural parede ant miocard<br>1211 - Infarto agudo transmural parede inf miocard<br>1212 - Infarto agudo transmural miocardio outr loc<br>1213 - Infarto agudo transmural miocardio loc NE<br>1214 - Infarto agudo subendocardico do miocardio<br>1219 - Infarto agudo do miocardio NE                                                                                                    |  |  |
|                                                                                                    |  |  |

Retorne para a tela de pedido com a informação selecionada

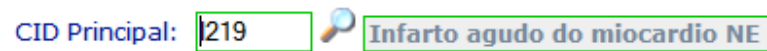

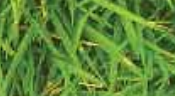

# MANUALWEB 23 **FUNCIONALIDADES**

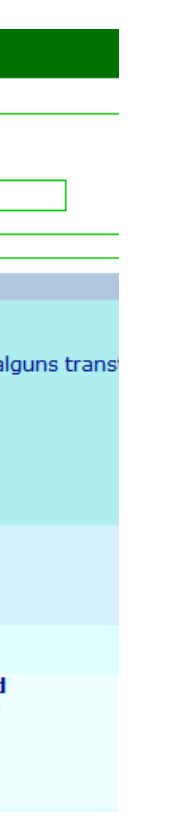

### Obs.: Repetir a pesquisa para o CID Secundário.

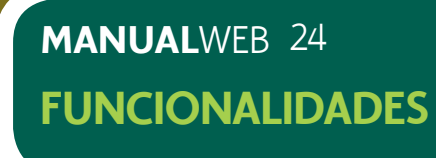

### 5.4) PESQUISA DE LOCAL DE INTERNAÇÃO

Pesquisa através da lupa: informe dados para busca

\*Local Internação:

#### Tela 32

Informe a Razão Social, CNPJ ou CEL e pressione "Continuar"

| CONTINUAR             | LIMPAR                                |
|-----------------------|---------------------------------------|
| Cont                  | inuar                                 |
| CNPJ:                 |                                       |
| CEI:                  |                                       |
| Nome/Razão<br>Social: | São José                              |
|                       | Procurar somente no início 🔲          |
| Situação:             | Ativo     Excluído     Em implantação |

#### Tela 33

Clique no nome do prestador encontrado

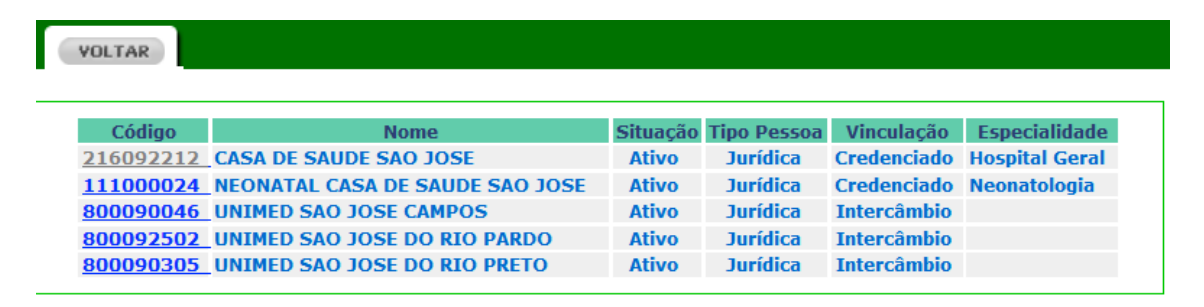

Retorne à tela de incusão de pedido com o local de internação preenchido.

\*Local Internação: 216092212

P CASA DE SAUDE SAO JOSE

### 5.5) PESQUISA PROCEDIMENTO

Pesquisa através da lupa: informe dados para busca

| Código | Descrição |  |
|--------|-----------|--|
| P      |           |  |

#### Tela 34

Informe a descrição ou parte dela e pressione "Continuar"

| VOLTAR CONTINUAR LIMPAR                                             |  |
|---------------------------------------------------------------------|--|
| Continuar<br>Código:<br>Nome: Varizes<br>Procurar somente no início |  |
|                                                                     |  |
|                                                                     |  |

#### Tela 35

Clique no procedimento encontrado

| 6 | VOLTAR          |                                                                                                    |       |
|---|-----------------|----------------------------------------------------------------------------------------------------|-------|
|   |                 | ENDOSCOPICOS - ESCIEIOSE DE Valizes De Esciago. Escullago ou Duouello - 4020223                         | СБПРМ |
|   | <u>40201317</u> | ENDOSCÓPICOS : MEDIDA DE PRESSAO DE VARIZES DE ESOFAGO ENDOSCOPICA -<br>4020131                         | СВНРМ |
|   | <u>40202607</u> | ENDOSCÓPICOS : Tamponamento De Varizes Do Esofago E Estomago - 4020260                                  | СВНРМ |
|   | <u>40813622</u> | RADIOLOGIA GERAL : EMBOLIZACAO DE VARIZES ESOFAGIANAS OU GASTRICAS -<br>4081362                         | СВНРМ |
|   | <u>30907101</u> | SISTEMA CÁRDIO-CIRCULATÓRIO : TRATAMENTO CIRURGICO DE VARIZES COM<br>LIPODERMATOESCLEROSE OU - 3090710  | СВНРМ |
|   | <u>30907152</u> | SISTEMA CÁRDIO-CIRCULATÓRIO : VARIZES - RESSECCAO DE COLATERAIS COM<br>ANESTESIA LOCAL EM CON - 3090715 | СВНРМ |
|   | <u>30907136</u> | SISTEMA CÁRDIO-CIRCULATÓRIO : VARIZES - TRATAMENTO CIRURGICO DE DOIS<br>MEMBROS - 3090713               | СВНРМ |

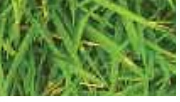

# MANUALWEB 25 **FUNCIONALIDADES**

MANUALWEB 26 FUNCIONALIDADES

#### Retorne à tela de inclusão de pedido com o local de internação preenchido.

| Código     | Descrição                |
|------------|--------------------------|
| 30907136 🔎 | VARIZES - TRATAMENTO CIR |

#### 5.6) PESQUISA DE PEDIDO

Pesquisa através da lupa: informe dados para busca

Nº Pedido:

#### Tela 37

Informe Código do Beneficiário e/ou Situação e clique em "Continuar"

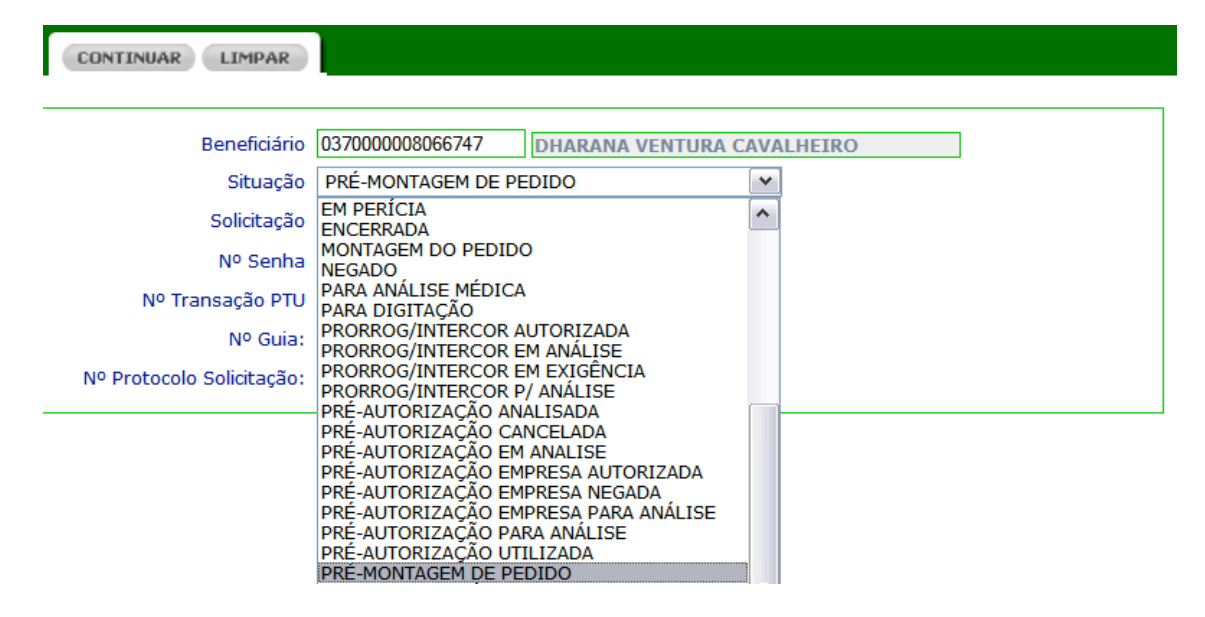

# 6) CONSIDERAÇÕES IMPORTANTES

• A inclusão de solicitação de autorização para uma internação eletiva, cirúrgica e de Day Clinic, só poderá ocorrer mediante a inclusão dos anexos necessários para o(s) procedimento(s) médico(s) que será(ão) realizado(s).

• Anexar o relatório médico da solicitação da cirurgia e tempo de patologia.

Retorne à tela de Histórico de Pedido

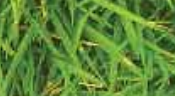

MANUALWEB 27 FUNCIONALIDADES

Unimed-Rio, todos os Direitos Reservados.

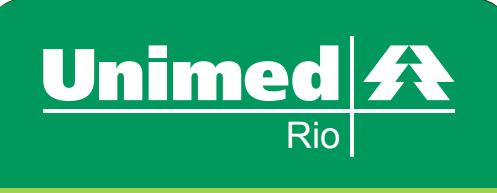

The second

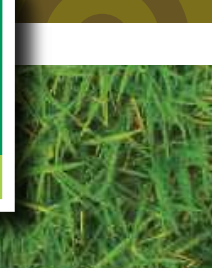